# 3.4.1 Using Native Mirroring

### MacOS or iOS – AirPlay

#### iOS 12+

**Step 1.** Connect your iPhone/iPad to the same Wi-Fi network as your Novo device.

**Step 2.** Swipe **DOWN** from the top-right corner of your screen to access Control Center > Tap **Screen Mirroring** and then select the Novo device.

#### iOS 11 and Older Version

**Step 1.** Connect your iPhone/iPad to the same Wi-Fi network as your Novo device.

Step 2. Swipe UP from the bottom of your screen to access Control Center > Tap AirPlay > select the Novo device.

For more details, please go to <u>LaunchNovo.com</u> > iOS.

### Android – Google Cast

The way to enable Google Cast varies among Android devices. Some of them have it in "Settings/Display" menu while others offer it via its swipe-down menu. Here is an example for Google Pixel phones.

**Step 1.** Connect your Android phone/tablet to the same Wi-Fi network as your Novo device.

Step 2. Swipe DOWN from the top of your screen. Tap Screen
Cast and then select the Novo device.

Important: Make sure "Power Saving" mode has been disabled.

## **Tutorial Video**